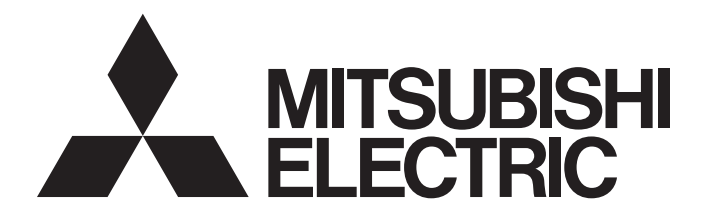

# 三菱インテリジェント検査ユニット テクニカルニュース

[1/7]

[発行番号] 姫テ‐シ‐0032B

[表 題] Windows Vista® 使用時の IU Developer のアップデートの手順について

[発 行] 2008年8月(2015年11月改訂B版)

[適用機種] IU Developer (SW1DNC-IUDEV)

三菱インテリジェント検査ユニット IU2 シリーズに格別のご愛顧を賜り厚く御礼申し上げます。

Windows Vista<sup>®</sup>に対応していないIU Developer(Ver.1.52以前)を、Windows Vista<sup>®</sup>対応にアッ プデートする手順についてご案内させていただきます。

なお、Windows Vista<sup>®</sup> に対応した IU Developer(Ver.1.60 以上)のインストール CD をお持ちの お客様につきましては、本資料の手順は必要ありません。製品マニュアルの手順に従って Windows Vista<sup>®</sup> へのインストールを行ってください。

記

## Windows Vista<sup>®</sup> 対応へのアップデート手順

Windows Vista<sup>®</sup> に対応していない IU Developer(Ver.1.52 以前) のインストール CD をお持ちのお客様は下記手順により、Windows Vista<sup>®</sup> 対応にアップデートを行ってくだ さい。

- 手順1 三菱電機 FA サイト等から Windows Vista<sup>®</sup> に対応した IU Developer(Ver.1.60 以上)の アップデート用ファイルを入手してください。
- 手順2「プログラム互換性ウィザード」を用いて、Windows Vista<sup>®</sup>に対応していない
   IU Developer(Ver.1.52 以前)をインストールしてください。
   ・Windows Vista<sup>®</sup>に対応していない IU Developer(Ver.1.52 以前)は、通常のインストー
  - ル方法 (IU Developer インストール用 CD 内の IU Developer フォルダの setup.exe の 実行)では、インストールすることができません。
  - ・「プログラム互換性ウィザード」によるインストール方法の詳細は、後述の(手順2詳細) を参照ください。
- 手順3 手順2終了後、手順1で入手した Windows Vista<sup>®</sup> 対応 IU Developer アップデートファイ ルを用いて、IU Developer をアップデートしてください。アップデート方法は、通常のアッ プデート方法と同じです。

三菱インテリジェント検査ユニット テクニカルニュース

[発行番号] 姫テ-シ-0032B

# (手順2詳細)

## 「プログラム互換性ウィザード」を用いた、Windows Vista<sup>®</sup> に対応していない IU Developer(Ver.1.52 以前 ) のインストール

下記手順により、Windows Vista<sup>®</sup> に対応していない IU Developer(Ver.1.52 以前) を Windows Vista<sup>®</sup> にインストールします。

引き続き [手順3]の操作を行い、Windows Vista<sup>®</sup>対応のアップデートを行ってください。アッ プデートを行わなかった場合、IU Developer は正しく動作しませんのでご注意ください。

- ① IU Developer の CD を CD ドライブにセットします。
- ② Windows のスタートボタンから「ヘルプとサポート」を選択し、「Windows ヘルプとサポート」ダイアログを表示します。
- ③[目次]→[プログラム、ツール、およびゲーム]→[プログラムとツールの操作]→
   [プログラムの互換性]→[プログラム互換性ウィザードの起動]を選択し、プログラム互換性ウィザードを開きます。

④[次へ]をクリックします。

⑤[次へ]をクリックします。

| プログラム互換性ウィザード                                                                                                    |                                                        |
|----------------------------------------------------------------------------------------------------|--------------------------------------------------------|
| プログラム互換性ウィザードを開始します                                                                                                    |                                                        |
| プログラムが以前のバージョンの Windows では正常に動作していたのに、このバ<br>可能性のある互換性の設定を選択しテストできます。                                                                                                    | ージョンでは問題が発生する場合、                                       |
| 注意: このウィザードを古いウイルス検出プログラム、バックアップ プログラム、                                                                                                    | またはシステム プログラムに対し                                       |
|                                                                                                    |                                                        |
|                                                                                                    |                                                        |
|                                                                                                    |                                                        |
|                                                                                                    |                                                        |
|                                                                                                    |                                                        |
|                                                                                                    |                                                        |
|                                                                                                    |                                                        |
|                                                                                                    |                                                        |
| 特行するにけ 「次へ」をクロックしてください。                                                                                                    |                                                        |
|                                                                                                    |                                                        |
| < 戻る(B) 次へ(E) キャンセル                                                                                                    |                                                        |
|                                                                                                    |                                                        |
|                                                                                                    |                                                        |
|                                                                                                    |                                                        |
| フプリケーションを万徳工」ドア時か                                                                                                    |                                                        |
| アプリケーションを互換モードで開始                                                                                                    |                                                        |
| アブリケーションを互換モードで開始<br>プログラム 互換 枠ウィザード                                                                                                    |                                                        |
| アプリケーションを互換モードで開始<br>プログラム互換性ウィザード                                                                                                    |                                                        |
| アプリケーションを互換モードで開始<br>プログラム互換性ウィザード<br>プログラム互換性ウィザードを開始します                                                                                                    |                                                        |
| アプリケーションを互換モードで開始<br>プログラム 互換性ウィザード<br><b>プログラム互換性ウィザードを開始します</b><br>プログラムが以前のバージョンの Windows では正常に動作してい<br>ージョンでは問題が発生する場合、このウィザードを使って、問題                                                                                                    | <ul> <li>この/(<br/>動を解決できる可</li> </ul>                  |
| アプリケーションを互換モードで開始<br>プログラム 互換性ウィザード<br><b>プログラム互換性ウィザードを開始します</b><br>プログラムが以前のバージョンの Windows では正常に動作してい<br>ージョンでは問題が発生する場合、このウィザードを使って、開墾<br>能性のある互換性の設定を選択しテストできます。                                                                                                    | <ul> <li>このパ<br/>あを解決できる可</li> </ul>                   |
| アプリケーションを互換モードで開始<br>プログラム 互換性ウィザード<br>プログラム互換性ウィザードを開始します<br>プログラムが以前のバージョンの Windows では正常に動作してい<br>ージョンでは問題が発生する場合、このウィザードを使って、問題<br>能性のある互換性の設定を選択しテストできます。<br>注意: このウィザードを古いウイルス検出プログラム、バックアッ                                                                                        | レーローズ<br>いたのに、このバ<br>夏を解決できる可<br>・<br>ブブログラム、          |
| アプリケーションを互換モードで開始<br>プログラム 互 換 性ウィザード<br>プログラム <b>互換性ウィザードを開始します</b><br>プログラムが以前のパージョンの Windows では正常に動作してい<br>ージョンでは問題が発生する場合、このウィザードを使って、問題<br>能性のある互換性の設定を選択しテストできます。<br>注意: このウィザードを古いウイルス検出プログラム、バックアッ<br>またはシステム プログラムに対しては使用しないことをお勧めし                                            | ・<br>・<br>たのに、このバ<br>整を解決できる可<br>・<br>プ ブログラム、<br>ます。  |
| アプリケーションを互換モードで開始<br>プログラム 互換性ウィザード<br>プログラム互換性ウィザードを開始します<br>プログラムが以前のバージョンの Windows では正常に動作してい<br>ージョンでは問題が発生する場合、このウィザードを使って、問題<br>能性のある互換性の設定を選択しテストできます。<br>注意: このウィザードを古いウイルス検出プログラム、バックアッ<br>またはシステム プログラムに対しては使用しないことをお勧めし                                                      | レーローズ<br>いたのに、このバ<br>都を解決できる可<br>パブプログラム、<br>ます。       |
| アプリケーションを互換モードで開始<br>プログラム 互換性ウィザード<br>プログラム互換性ウィザードを開始します<br>プログラムが以前のパージョンの Windows では正常に動作してい<br>ージョンでは問題が発生する場合、このウィザードを使って、問題<br>能性のある互換性の設定を選択しテストできます。<br>注意: このウィザードを古いウイルス検出プログラム、バックアッ<br>またはシステム プログラムに対しては使用しないことをお勧めし<br>続行するには、[次へ] をクリックしてください。                          | ・<br>・<br>たのに、この)(<br>酒を解決できる可<br>・<br>ププログラム、<br>ます。  |
| アプリケーションを互換モードで開始<br>プログラム 互換性ウィザード<br>プログラム互換性ウィザードを開始します<br>プログラムが以前のバージョンの Windows では正常に動作してい<br>ージョンでは問題が発生する場合、このウィザードを使って、開<br>能性のある互換性の設定を選択しテストできます。<br>注意: このウィザードを古いウイルス検出プログラム、バックアッ<br>またはシステム プログラムに対しては使用しないことをお触めし<br>続行するには、[次へ] をクリックしてください。                           | ・<br>たのに、このバ<br>語を解決できる可<br>・<br>ププログラム、<br>ます。        |
| アプリケーションを互換モードで開始<br>プログラム 互換性ウィザード<br>プログラム互換性ウィザードを開始します<br>プログラムが以前の/(ージョンの Windows では正常に動作してい<br>ージョンでは問題が発生する場合、このウィザードを使って、問題<br>能性のある互換性の設定を選択しテストできます。<br>注意: このウィザードを古いウイルス検出プログラム、バックアッ<br>またはシステム プログラムに対しては使用しないことをお勧めし<br>壊行するには、[次へ] をクリックしてください。<br>(天る(日) 次へ(E)         | ・<br>、<br>たのに、この)(<br>息を解決できる可<br>・<br>プ プログラム、<br>ます。 |
| アプリケーションを互換モードで開始<br>プログラム 互換性ウィザード<br>プログラム互換性ウィザードを開始します<br>プログラムが以前のバージョンの Windows では正常に動作してい<br>ージョンでは問題が発生する場合、このウィザードを使って、問題<br>能性のある互換性の設定を選択しテストできます。<br>注意: このウィザードを古いウイルス検出プログラム、バックアッ<br>またはシステム プログラムに対しては使用しないことをお勧めし<br>総行するには、[次へ] をクリックしてください。<br>( 戻る(日) 次へ(E) > キャンセル | レ ロ X<br>いたのに、このバ<br>直を解決できる可<br>パブ プログラム、<br>ます。      |

| ⑥[手動でプログラムを特定します]を選択                         | ロ アプリケーションを互換モードで開始  ロ アプリケーションを互換モードで開始                                     |
|----------------------------------------------|------------------------------------------------------------------------------|
| し、[次へ]をクリックします 。                             |                                                                              |
|                                              |                                                                              |
|                                              | 且捩性の設定を使つし、実行するノロクラムをとのように特定しますか?   ● 一野かたプログラムを浴むし、ます(い)                    |
|                                              | <ul> <li>見からノビックなを進かします(円)</li> <li>CD-BOM ドライブにあるプログラムを使用します(1))</li> </ul> |
|                                              | <ul> <li>(●) (●) (●) (●) (●) (●) (●) (●) (●) (●)</li></ul>                   |
|                                              |                                                                              |
|                                              |                                                                              |
|                                              |                                                                              |
|                                              |                                                                              |
|                                              | < 戻る(0) 次へ(0)> キャンセル                                                         |
|                                              |                                                                              |
|                                              |                                                                              |
| ⑦ [ プログラムのショートカットまたは実行                       | アプリケーションを互換モードで開始                                                            |
| 可能ファイルへのパスを入力します。] に                         |                                                                              |
| CD-ROM の IU Developer フォルダ内                  | フロクラム互換性ウイザード                                                                |
| にある "Setup.exe" を指定し、「次へ」を                   | とのノロクラムを互換性の設定で実行しますか?<br>プログラムのショートカットまたは実行可能ファイルへのパスを入力します(Y):             |
|                                              | E¥IU Developer¥setup.exe                                                     |
| / / / / / L L Y 。                            |                                                                              |
|                                              |                                                                              |
|                                              |                                                                              |
|                                              |                                                                              |
|                                              |                                                                              |
|                                              |                                                                              |
|                                              |                                                                              |
|                                              | •                                                                            |
| ⑧ [プログラムの互換モードを選択します]                        |                                                                              |
| に [Microsoft Windows <sup>®</sup> XP(Service | プログラム 互換性ウィザード                                                               |
| Pack 2)] を選択し、[次へ]をクリック                      | プログラムの互換モードを選択します                                                            |
| します。                                         | このプログラム用に推奨されているオペレーティング システム、または以前プログラムを正常にサポートしたオペレーティング システムを選びます:        |
|                                              | Microsoft Windows 95(5)                                                      |
|                                              | ◎ Microsoft Windows NT 4.0 (Service Pack 5)(T)                               |
|                                              | Microsoft Windows 98 / Windows Me(8)                                         |
|                                              | Microsoft Windows 2000(2)                                                    |
|                                              | Microsoft Windows XP (Service Pack 2)(X                                      |
|                                              | Microsoft Windows Server 2003 (Service Pack 1)(S)                            |
|                                              | ◎ 互換モードを適用しません(D)                                                            |
|                                              | <戻る(B) 次へ(E) > キャンセル                                                         |
|                                              |                                                                              |
|                                              |                                                                              |
|                                              |                                                                              |

### [発行番号] 姫テ - シ -0032B

| 9[ノロクラムの画面の設定を選択しま9]                    | ■ アプリケーションを互換モートで開始                                                                                         |
|-----------------------------------------|----------------------------------------------------------------------------------------------------|
| で、何も選択せずに [次へ] をクリックし                   |                                                                                                    |
| ます。                                     |                                                                                                    |
|                                         | このプログラム用に推奨されている設定、または以前プログラムを正常にサポー                                                                        |
|                                         | トした設定を選びます:                                                                                                 |
|                                         | □ 256 色(尺)                                                                                                  |
|                                         | □ 640 x 480 画面解線度(S)                                                                                        |
|                                         | ■ 視見テーマを無効にしまう(U)<br>プログラムのタイトルバーにあるメニューやボタンで問題が生じている場合は、このオプションを試してみてください。                                 |
|                                         | < 戻る(B) (次へ(E) > キャンセル                                                                                      |
|                                         |                                                                                                    |
| ⑩[プログラムに管理者特権は必要ですか?]                   | アプリケーションを互換モードで開始                                                                                           |
| で、何も選択せずに [次へ] をクリックし                   |                                                                                                    |
| ます。                                     | フログラム 三次 (生)イサート                                                                                            |
|                                         | プログラムを書きたい新聞ながてくない。<br>プログラムをまったく実行できず、自分がこのコンピュータの管理者である場合<br>は、チェックボックスをオンにして完全な管理者特権でプログラムを実行して<br>くたさい。 |
|                                         | <ul> <li>管理者としてこのプログラムを実行する(R)</li> </ul>                                                                   |
|                                         | ー<br>注意: このオブションは通常、インストーラ、 システム ユーティリティなどの                                                                 |
|                                         | 管理者特権を必要とするプログラム、および Windows 98 以前用に作成された<br>古いプログラムに適用されます。                                                |
|                                         | <戻る(B) (次へ(E) > キャンセル                                                                                       |
|                                         |                                                                                                    |
| ①「万梅県の北岸たニマ」」ナナーズ「安。」                   |                                                                                                    |
| ①[互換性の設定をケストします]で、[スペ]                  |                                                                                                    |
| をクリックします 。                              | プログラム互換性ウィザード                                                                                               |
|                                         | 互換性の設定をテストします                                                                                               |
|                                         |                                                                                                    |
|                                         | E:+IO Developer+setup.exe -<br>適用する互換性の設定:                                                                  |
|                                         | Microsoft Windows XP (Service Pack 2)(X)                                                                    |
|                                         | 新しい互換性の設定でプログラムをテストするには、[次へ]をクリックします。                                                                       |
|                                         | プログラムが正しく動作したかどうかを確認した後、このウィザードに戻ります。                                                                       |
|                                         | < 戻る(B) [次へ(E) > キャンセル                                                                                      |
|                                         |                                                                                                    |
|                                         |                                                                                                    |
| ① [IU Developer-InstallShield Wizard] が | TU Developer - InstallShield Wizard                                                                         |
| 現れますので、ウィザードに従ってインス                     |                                                                                                    |
| トールを行います。                               |                                                                                                    |
|                                         | このセットアップはIU Developeをコンピュータにインストールします<br>※動作中のすべてのアプリケーションソフトは終く不させてください<br>(終て日本の電行して成合したがの注意合いでおりま        |
|                                         |                                                                                                    |
|                                         |                                                                                                    |
|                                         |                                                                                                    |
|                                         |                                                                                                    |
|                                         |                                                                                                    |

 $\bullet$ 

### [発行番号] 姫テ - シ -0032B

| ⑧ [ プログラムは正常に動作しましたか?] で、 | アプリケーションを互換モードで開始                                                   |
|---------------------------|---------------------------------------------------------------------|
| 「いいう「万物性の設定を完了」ます」を       | プログラム 互換性ウィザード                                                      |
|                           |                                                                     |
| 選択して、[次へ] をクリックします 。      | ● はい、このフロクラムが常にこれらの当時日の版定を設計するように成定します(*)<br>● いいえ、別の互換性の設定を試します(D) |
|                           | ● いいえ、互換性の設定を完了します(F)                                               |
|                           |                                                                     |
|                           |                                                                     |
|                           |                                                                     |
|                           |                                                                     |
|                           |                                                                     |
|                           |                                                                     |
|                           | < 戻る(白) 次へ(E) > キャンセル                                               |
|                           |                                                                     |
|                           |                                                                     |
|                           |                                                                     |
| ⑭[プログラムの互換性データ]で、[いいえ]    | E アプリケーションを互換モードで開始                                                 |
| を選択して [次へ] をクリックします。      | プロガラム 互換性ウィザード                                                      |
|                           | ブログラムの万般性データ                                                        |
|                           | Microsoft は、選択された設定に関する債物および問題が解決されたかどうかの債報を含む一時ファイルを作成しま           |
|                           | した。この情報を Microsoft に送信すると、プログラムの互換性を向上させるのに役立ちます。                   |
|                           | CONNECT DISCREPTING OF A TAUX                                       |
|                           | ● UNZ(0)                                                            |
|                           | 情報は Web の <u>データ コレクション ポリシー</u> により 匿名の機密情報 として 扱われます。             |
|                           | 送信する一時ファイルを表示します                                                    |
|                           |                                                                     |
|                           |                                                                     |
|                           |                                                                     |
|                           |                                                                     |
|                           |                                                                     |
|                           |                                                                     |
|                           | *                                                                   |
|                           |                                                                     |
| ⑥「プロガニノ万悔姓ウノザ」 じたウマレナ     | アプリケーションを互換モードで開始                                                   |
| 10[ノログラム互換性ワイリートを元]しま     | プログラム互換性ウィザード                                                       |
| す] で、[ 完了 ] をクリックして設定を完了  | プログラム互換性ウィザードを完了します                                                 |
| します。                      | 互換性の設定は、どのプログラムに対しても変更されませんでした。                                     |
|                           | 互換性の成差を再調整または制厚するには、このワイサートを再来行します。                                 |
|                           |                                                                     |
|                           |                                                                     |
|                           |                                                                     |
|                           |                                                                     |
|                           |                                                                     |
|                           | ウィザードを開じるには、(売了)をクリックしてください。                                        |
| インストールは以上で終了です            | < 戻る(日) 完了(日) キャンセル                                                 |
| コンハー ルは以上し除すしり。           | v                                                                   |

# 三菱インテリジェント検査ユニット テクニカルニュース

[発行番号] 姫テ - シ -0032B

改訂履歴

| 副番 | 発行年月     | 改訂内容            |  |
|----|----------|-----------------|--|
| А  | 2008年8月  | 初版作成            |  |
| В  | 2015年11月 | お問い合わせ先の記載内容を更新 |  |

[発行番号] 姫テ-シ-0032B

## 三菱電機株式会社 〒100-8310 東京都千代田区丸の内2-7-3(東京ビル)

### お問い合わせは下記へどうぞ

| 本社<br>北海道支社<br>東北支社<br>関越支社<br>新潟支店<br>神奈支社<br>中部支社<br>静岡支店<br>静岡支店<br>開西支社<br>中国支古<br>中国支社<br>中国支社<br>中国支社<br>中国支社<br>中国支社 | 〒100-8310 東京都千代田区丸の内2-7-3(東京ビル)<br>〒060-8693 札幌市中央区北二条西4-1(北海道ビル)<br>〒980-0011 仙台市青葉区上杉1-17-7(仙台上杉ビル)<br>〒330-6034 さいたま市中央区新都心11-2(明治安田生命さいたま新都心ビル ランド・アクシス・タワー34F)<br>〒950-8504 新潟市中央区東大通2-4-10(日本生命ビル)<br>〒220-8118 横浜市西区みなとみらい2-2-1(横浜ランドマークタワー)<br>〒920-0031 金沢市広岡3-1-1(金沢パークビル)<br>〒451-8522 名古屋市西区牛島町6-1(名古屋ルーセントタワー)<br>〒471-0034 豊田市小坂本町1-5-10(矢作豊田ビル)<br>〒422-8067 静岡市駿河区南町14-25(エスパティオビル)<br>〒530-8206 大阪市北区大深町4-20(グランフロント大阪 タワーA)<br>〒730-8657 広島市中区中町7-32(ニッセイ広島ビル)<br>〒760-8654 高松市寿町1-1-8(日本生命高松駅前ビル) | (03)3218-6760<br>(011)212-3794<br>(022)216-4546<br>(048)600-5835<br>(025)241-7227<br>(045)224-2624<br>(076)233-5502<br>(052)565-3314<br>(0565)34-4112<br>(054)202-5630<br>(06)6486-4122<br>(082)248-5445<br>(087)825-0055 |
|----------------------------------------------------------------------------------------------------|----------------------------------------------------------------------------------------------------|----------------------------------------------------------------------------------------------------|
| 四国支社·····<br>九州支社·····                                                                                                    | 〒760-8654 高松市寿町1-1-8(日本生命高松駅前ビル)<br>〒810-8686 福岡市中央区天神2-12-1 (天神ビル)                                                                                                    | (087)825-0055<br>(092)721-2247                                                                                                    |
|                                                                                                    |                                                                                                    |                                                                                                    |

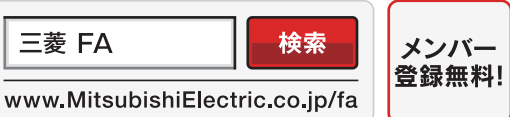

インターネットによる情報サービス「三菱電機FAサイト」

三菱電機FAサイトでは、製品や事例などの技術情報に加え、トレーニングスクール情報や 各種お問い合わせ窓口をご提供しています。また、メンバー登録いただくとマニュアルや CADデータ等のダウンロード、eラーニングなどの各種サービスをご利用いただけます。

#### 三菱電機FA機器電話, FAX技術相談

●電話技術相談窓口 受付時間\*1 月曜~金曜 9:00~19:00、土曜·日曜·祝日 9:00~17:00

| 対象機種            |                                        | 電話番号                        | 対象機種             |                                              | 電話番号                                        |                    |
|-----------------|----------------------------------------|-----------------------------|------------------|----------------------------------------------|---------------------------------------------|--------------------|
|                 | MELSEC iQ-R/Q/L/QnA                    | /Aシーケンサー般(下記以外)             | 052-711-5111     |                                              | MELSERVOシリーズ                                |                    |
|                 | MELSEC iQ-F/FX/Fシーケンサ全般                |                             | 052-725-2271*2   | -<br>-<br>-<br>サーボ/位置決めユニット/<br>こ、プリエン、、コート/ | 位置決めユニット                                    |                    |
|                 | ネットワークユニット/シリアルコミュニケーションユニット           |                             | 052-712-2578     |                                              | (MELSEC iQ-R/Q/L/Aシリーズ)                     |                    |
|                 | アナログユニット/温調ユニット<br>温度入力ユニット/高速カウンタユニット |                             | 052-712-2579     |                                              | シンプルモーションユニット                               |                    |
|                 |                                        |                             |                  |                                              | (MELSEC iQ-R/iQ-F/Q/Lシリーズ)                  |                    |
|                 | MELSOFT                                | MELSOFT GXシリーズ              | 050 711 0007     | ッシンフルモーションユニッド/<br>052-711-0037 モーションコントローラ  | モーションCPU                                    | - 052-712-6607<br> |
|                 | シーケンサプログラミングツール                        | SW□IVD-GPPA/GPPQなど          | 052-711-0037     |                                              | (MELSEC iQ-R/Q/Aシリーズ)                       |                    |
|                 | MELSOFT<br>統合エンジニアリング環境                | MELSOFT iQ Works(Navigator) |                  |                                              | C言語コントローラインタフェースユニット<br>(Q173SCCF)/ポジションボード |                    |
|                 | MELSOFT                                | MELSOFT MXシリーズ              |                  |                                              | MELSOFT MTシリーズ/MRシリーズ                       |                    |
| Ŷ               | 通信支援ソフトウェアツール                          | SW□D5F-CSKP/OLEX/XMOPなど     | 052-712-2370     | センサレスサーボ                                     | FR-E700EX/MM-GKR                            | 052-722-2182       |
| ケ               | MELSECパソコンボード                          | Q80BDシリーズなど                 |                  | インバータ                                        | FREQROLシリーズ                                 | 052-722-2182       |
| サ               | C言語コントローラ/MESインタフェースユニット/高速データロガーユニット  |                             |                  | 三相モータ                                        | 三相モータ225フレーム以下                              | 0536-25-0900*3*5   |
|                 | iQ Sensor Solution                     |                             |                  | ロボット                                         | MELFAシリーズ                                   | 052-721-0100       |
|                 | MELSEC計装/Q二重化                          | プロセスCPU                     |                  | 電磁クラッチ・ブレーキ/テン                               | ションコントローラ                                   | 052-712-5430*3**6  |
|                 |                                        | 二重化CPU                      | 052-712-2830*2   | データ収集アナライザ                                   | MELQIC IU1/IU2シリーズ                          | 052-712-5440*3**6  |
|                 |                                        | MELSOFT PXシリーズ              |                  | - 低圧開閉器                                      | MS-Tシリーズ/MS-Nシリーズ                           | -052-719-4170      |
|                 | MELSEC Safety                          | 安全シーケンサ                     |                  |                                              | US-Nシリーズ                                    |                    |
|                 |                                        | (MELSEC iQ-R/QSシリーズ)        | 050 710 2070*2   | 低圧遮断器                                        | ノーヒューズ遮断器/漏電遮断器/                            | 052-719-4559       |
|                 |                                        | 安全コントローラ                    | 052-712-5079     |                                              | MDUブレーカ/気中遮断器(ACB)など                        |                    |
|                 |                                        | (MELSEC-WSシリーズ)             |                  | 電力管理用計器                                      | 電力量計/計器用変成器/指示電気計器/                         | 052-719-4556       |
|                 | 電力計測ユニット/ QE8□シリーズ                     | QE8□シリーズ                    | 052-719-4557**** |                                              | 管理用計益/ダイムス1ッナ                               |                    |
|                 |                                        |                             | 050 705 0071*2   | 省エネ支援機器                                      | R<br>支援機器<br>LECOServer/E-Energy/検針システム/    | 052-719-4557*2*3   |
| G01-F900/D0>0-X |                                        |                             | 002-120-2211**   |                                              |                                             |                    |
| 衣               | 小岙                                     | MELSOFT GTシリーズ              | 052-712-2417     | 小容量UPS(5kVA以下)                               | FW-Sシリース/FW-Vシリース/<br>FW-Aシリーズ/FW-Fシリーズ     | 052-799-9489****   |

お問い合わせの際には、今一度電話番号をお確かめの上、お掛け間違いのないようお願い致します。 ※3:土曜·日曜·祝日を除く ※4:月曜~金曜の9:00~17:00 ※11:春季・夏季・東末中始の休日を除く ※2:金曜は17:00まで ※3:土曜 日曜・30 ※1:春季・夏季・東末中始の休日を除く ※2:金曜は17:00まで ※3:土曜 日曜・30 ※5:月曜~木曜の9:00~17:00と金曜の9:00~16:30 ※6:受付時間9:00~17:00

#### ●FAX技術相談窓口 受付時間 月曜~金曜 9:00~16:00(祝日·当社休日を除く)

| 対象機種                           | FAX番号          |
|--------------------------------|----------------|
| 電力計測ユニット/絶縁監視ユニット(QE8□シリーズ)    | 084-926-8340   |
| 三相モータ225フレーム以下                 | 0536-25-1258*7 |
| 低圧開閉器                          | 0574-61-1955   |
| 低圧遮断器                          | 084-926-8280   |
| 電力管理用計器/省工ネ支援機器/小容量UPS(5kVA以下) | 084-926-8340   |

三菱電機FAサイトの「仕様・機能に関するお問い合わせ」もご利用ください。

※7:月曜~木曜の9:00~17:00と金曜の9:00~16:30(祝日・当社休日を除く)

本テクニカルニュースに記載された製品を正しくお使いいただくためご使用の前に必ず「マニュアル」 をよくお読みください。 ▲ 安全に関するご注意

・本資料に記載してある会社名、製品名は、それぞれの会社の登録商標または商標です。